# WEB出願について (2024年度入学試験)

## 2023年12月9日

湘南白百合学園中学・高等学校

### 湘南白百合学園中学校では、WEB出願システムを 導入しております。

#### ◆全国で1200を超える学校が導入している三菱総研 DCS社のミライコンパスを採用。

◆本年も 出願、検定料払込、結果確認、手続き書 類ダウンロード、入学金払込等の全ての手続きを WEBで行っていただきます。

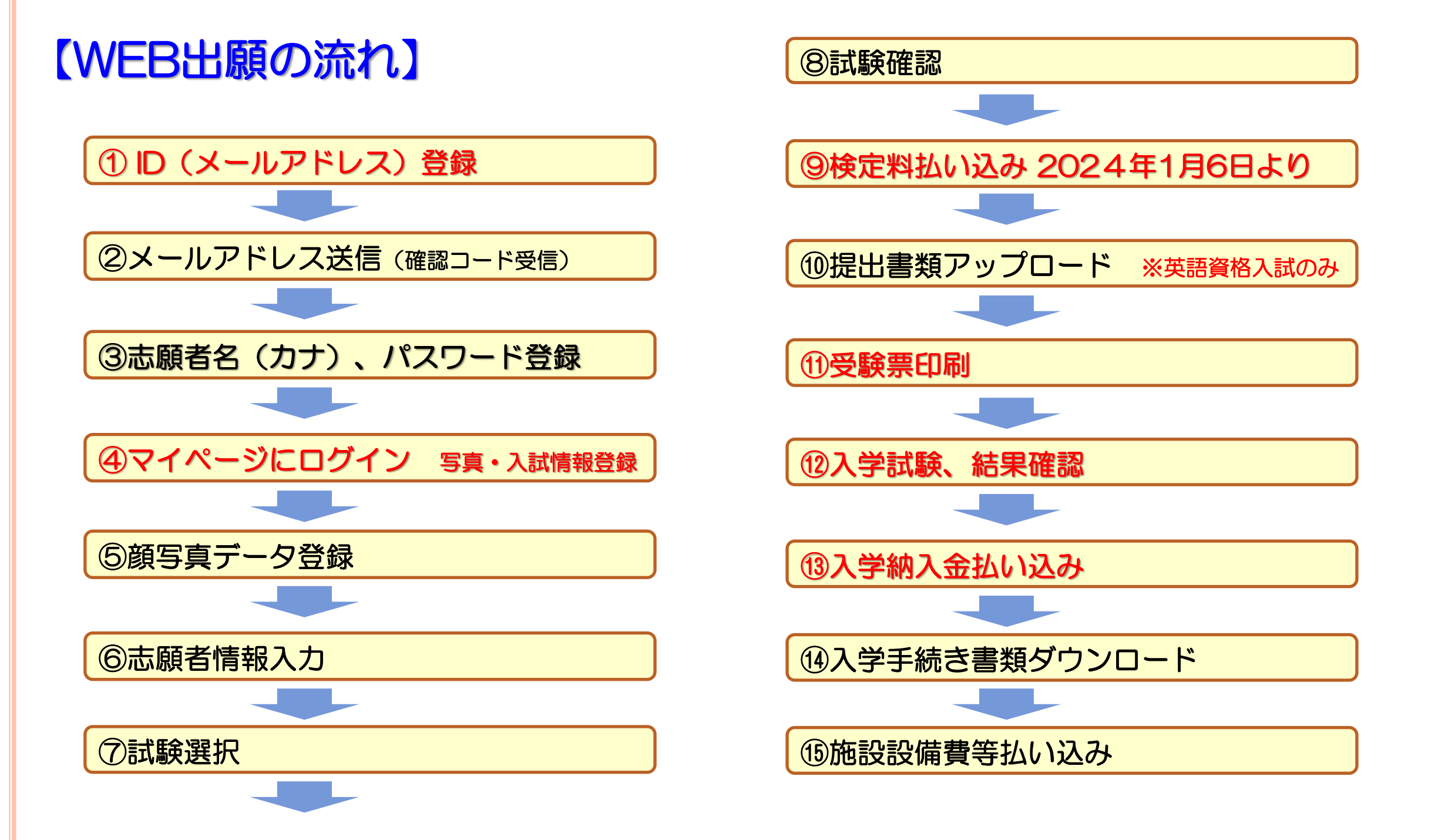

#### 【手順1】出願サイトへのアクセス

以下のURLよりネット出願サイトにアクセスし、 「利用規約」をご確認いただいたのち、出願手続きを開始してください。

URL: https://mirai-compass.net/usr/ssryurij/common/login.jsf ★中高のホームページからアクセスできます★

#### 【手順2】メールアドレスの登録

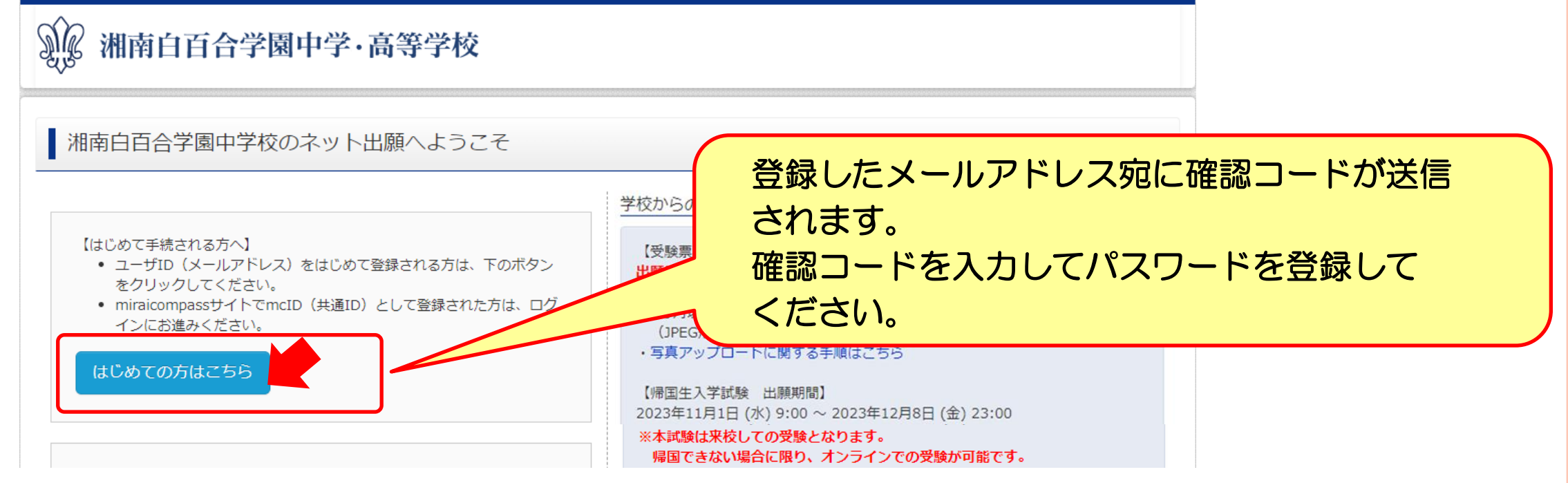

3

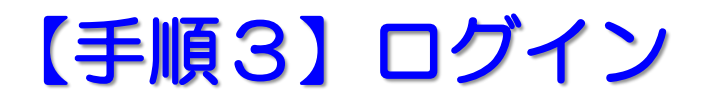

#### 手順2で登録したメールアドレスとパスワードでログインしてください。 志願者のマイページが表示されます。

| ログイン画面                                                                                                    |                                                                                                    | 志願者のマイページ                                                                                                    |  |  |
|----------------------------------------------------------------------------------------------------|----------------------------------------------------------------------------------------------------|----------------------------------------------------------------------------------------------------|--|--|
| 》 湘南白百合学園中学·高等学校                                                                                                    |                                                                                                    | マイページ ユーザ情報変更 志願者情報変更 申込履歴 ログアウ ミライ ツバサ ま                                                                                                    |  |  |
| 湘南白百合学園中学校のネット出願へようこそ                                                                                                    |                                                                                                    | ミライ ツバサ さんのマイページ                                                                                                    |  |  |
| 【はじめて手続される方へ】<br>・ ユーザID(メールアドレス)をはじめて登録される方は、下のボタン<br>をクリックしてください。<br>・ miraicompassサイトでmcID(共通ID)として登録された方は、ログ<br>インにお進みください。<br>はじめての方はこちら<br>【ユーザID登録がお済みの方へ】<br>・ 登録済みのユーザID(メールアドレス)、パスワードを入力のうえ、<br>「ログイン」をクリックしてください。<br>・ メールアドレスの変更を希望される場合は、ログイン後、「メールアド<br>レス変更しより変更してください。<br>メールアドレス<br>email | <ul> <li>子校からのお知らせ</li> <li>「受験票の写真について」</li> <li>出版には、ログイン後『出願用写真の登録』が必要となりま<br/>事前にアップロード用写真のデータをご用意ください。</li> <li>・3ヵ月以内に濃影された志願者の無増上半身の画像ファイリ<br/>()PEG形式またはPNG形式でサイズが3MB以下のもの)</li> <li>・写真アップロードに関する手順はこちら</li> <li>【帰国生入学試験 出願期間】</li> <li>2023年11月1日(水)9:00 ~ 2023年12月8日(金)23:00</li> <li>※本試験は来校しての受験となります。</li> <li>ご試験は「海外在住の方に限り、オンラインでの受験が可能</li> <li>※日時表記は全て日本時間となります。</li> <li>【一般入学試験 出願期間】</li> <li>2024年1月6日(土)9:00 ~ 2024年1月30日(火)23:00</li> <li>※事前入力は、2023年11月1日(水)より可能です。</li> <li>【学内面接試験 出願期間】</li> <li>2023年12月1日(金)9:00 ~ 2023年12月8日(金)23:00</li> <li>【ユーザIDについて】</li> </ul> | ま       お知らせ         「パ」       「愛験票の写真について」         出願には、最初にこのマイハージ画面にて「出願用写す         事前にアップロード用写真のデータをご用意いただき、         「顧写真について」         1. 最近3か月以内撮影(カラー・白馬で)         2. 正面上半身説帽         10         出期用除写真を登録する方はこちら         中込履歴         申込履歴情報はありません。 |  |  |
| Password           ログイン           パスワードをお忘れの方はごちら                                                                                                    | ①イベント予約を申込された方は、イベント予約時と同じユ<br>レス)でログインしてください。 ②同じユーザIDで2名以上ご登録される場合は、1人目のログ<br>メニューの「志願者情報変更」より追加登録することがきま<br>※メールアドレスを「miraicompass共通ID」としてご登録<br>時のユーザIDおよび顔写真データが共通で利用できます。                                                                                                    | <sup>12-</sup><br>申込番号 入試区分 申込日 支払方法 受験申込回面へ<br>ますす<br>建線済<br>,<br>1つのメールアドレスで、双子など複数名の出願を行                                                                                                    |  |  |
|                                                                                                    |                                                                                                    | 画面右上メニューの「志願者情報変更」をクリックレーを<br>「お願者」「報告を追加してください。<br>新規申込手続きへ                                                                                                    |  |  |

#### 【手順4】 顔写真登録

お知らせ

【受験票の写真について】

出願用顔写真を登録する方はこちら

出願には、最初にこのマイページ画面にて『出願用写真の登録』が必要となります。

事前にアップロード用写真のデータをご用意いただき、マイページ画面の「出願用顔写真を登録/確認する方はこちら」から、顔写真をアップロードしてください。

【顔写真について】 1. 最近3か月以内撮影(カラー・白黒可) 2. 正面上半身脱帽

マイページの「出願用顔写真を登録する方はこちら」ボタンから 用意したアップロード用写真データを登録してください。 登録した写真が面接票に印刷されます。

写真編集画面

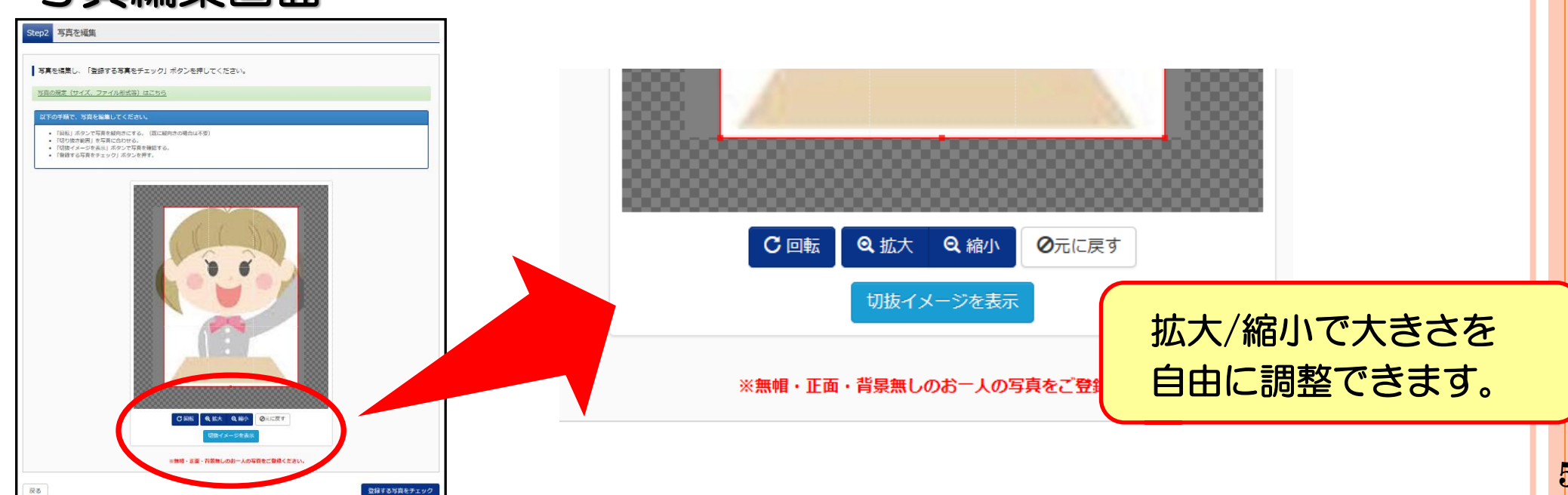

#### 【手順5】出願情報入力

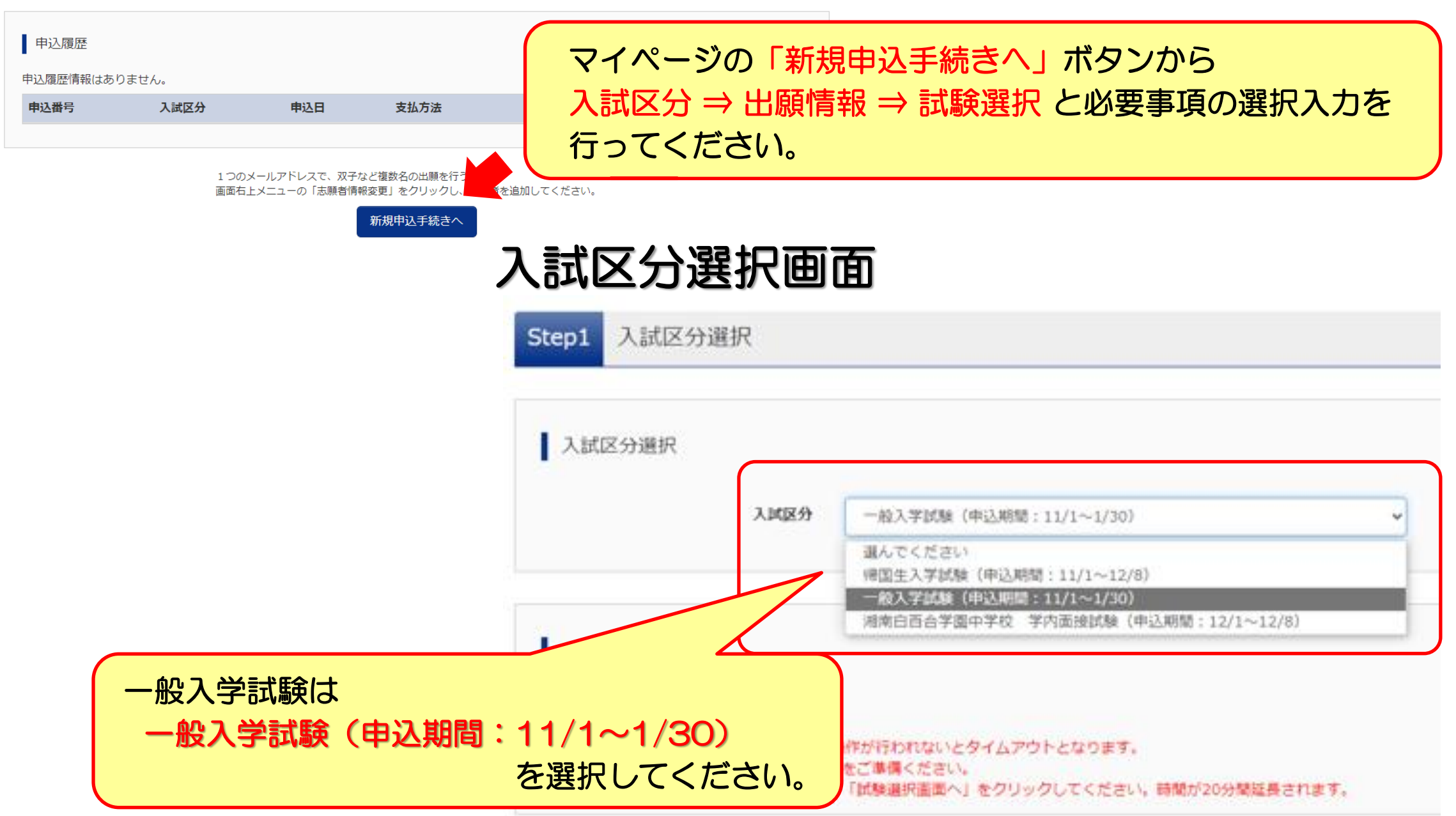

6

#### 出願情報入力画面

Step2 出願情報入力

#### お知らせ

※ 複数入試選択(併願受験)が可能です。(国語1教科と算数1教科の併願も可) 併願される方は間違いのないようにご確認をお願いいたします。

・当サイトで対応できない漢字は、簡易字体に置き換えて入力してください。
 正式な漢字は、ご入学後よりお取り扱い致しますので、予めご了承ください。
 ・ミドルネームがある場合は「名」の欄に入力してください。

| 志願者情報入力        |                                 |
|----------------|---------------------------------|
| 志願者氏名(漢字) 💩    | 姓: 例)未来 名: 例)與 (企會              |
| 志願者氏名(力ナ) 💩    | セイ: 例)ミライ メイ: 例)ツバサ (企作         |
| 生年月日。20月日      | 年 🗸 月 🖌 日 🗸                     |
| 住所             | □ 海外の方はチェック                     |
| 郵便番号 💩         | 1234567 住所検索 (半角数字:ハイフンなし7桁)    |
| 都道府県 😽         | 選んでください 🗸                       |
| 市区町村。2018年     | 例)○○市 (ش)○○市)                   |
| 町名・番地。参瀬       | $\fbox{((1-1))} ((1-1))$        |
| 建物名・部屋番号       | 例)○○マンション101 (企角:(例)○○マンション101) |
| 電話番号 💩         | - (半角数字)                        |
| 出身校 胡          | 通んでください 🗸                       |
| その他の学校<br>併願校1 | 確認画面で登録内容を<br>確認することができます。      |

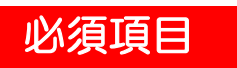

①志願者氏名(漢字) ②志願者氏名(カナ) ③生年月日 ④住所 ⑤電話番号 ⑥出身校 ⑦本校までの所要時間(〇〇分) ⑧趣味•特技 ⑨お子様に対する家庭の教育観など(150文字以内) ⑩英語資格入試の受験について(受験する/しない) ⑪取得資格(英語資格) 12) 英語資格の取得時期 ⑬保護者氏名(漢字) ⑭保護者氏名(カナ) 15緊急連絡先 ⑩緊急連絡先名(父親携帯…等) 任意項目 ①併願校 ②塾 ③本人が長く継続して頑張っていること(150文字以内) ④取得資格(英語資格以外)

#### 【手順6】試験選択

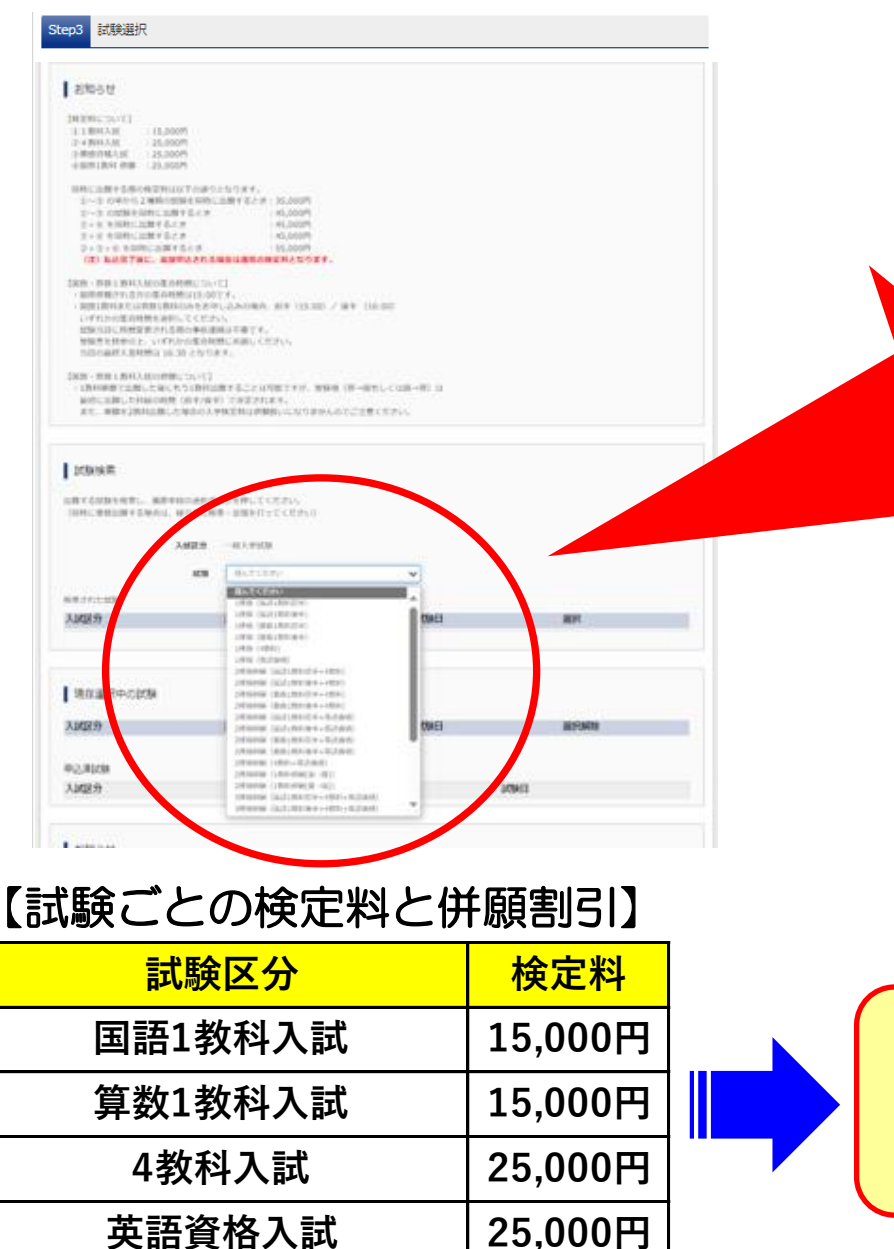

25,000円

| 選んでください                 |          |
|-------------------------|----------|
| 1種類(国語1教科前半)            | 1活物の1平段  |
| 1種類(国語1教科後半)            | 「性親のの文歌  |
| 1種類(算数1教科前半)            | する場合と複数  |
| 1種類(算数1教科後半)            | 活粉が晒オス   |
| 1種類(4教科)                | 性知け限9つ   |
| 1種類 (英語資格)              | 場合の全ての   |
| 2種類併願(国語1教科前半+4教科)      | パターンが手示  |
| 2種類併顧(国語1教科後半+4教科)      | ハターノル衣小  |
| 2種類併願(算数1教科前半+4教科)      | されるので選択  |
| 2種類併願(算数1教科後半+4教科)      | してください   |
| 2種類併願(国語1教科前半+英語資格)     |          |
| 2種類併願(国語1教科後半+英語資格)     |          |
| 2種類併願(算数1教科前半+英語資格)     | 次のボックスで  |
| 2種類併願(算数1教科後半+英語資格)     |          |
| 2種類併願(4教科+英語資格)         | 試験区分 ことの |
| 2種類併願(1教科併願[国→算])       | 追加・削除も   |
| 2種類併願(1教科併願[算→国])       |          |
| 3種類併願(国語1教科前半+4教科+英語資格) | 山肥にる。    |
| 3種類併願(国語1教科後半+4教科+英語資格) |          |
|                         |          |

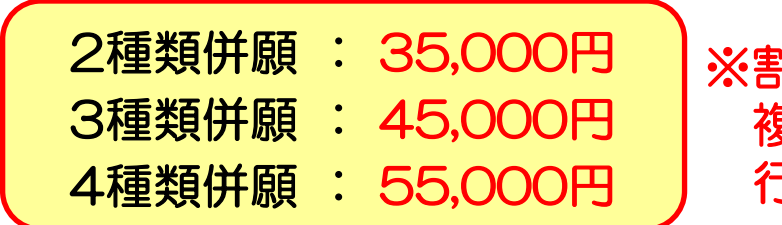

※割り引きは、試験選択画面で 複数試験を選択して支払いを 行った場合にのみ適用されます。

#### 試験選択

| 現在選択中の試験                                                                                                    |                                                                                                    |      |      |                      |  |
|----------------------------------------------------------------------------------------------------|----------------------------------------------------------------------------------------------------|------|------|----------------------|--|
| 入試区分                                                                                                    | 試験名                                                                                                    | 試験日  | 選択解除 |                      |  |
| 一般入学試験                                                                                                    | 国語1教科入試 (1)15:00集合                                                                                                    | 2月1日 | 選択解除 |                      |  |
| 一般入学試験                                                                                                    | 4教科入試                                                                                                    | 2月2日 |      |                      |  |
| 一般入学試験                                                                                                    | 英語資格入試                                                                                                    | 2月2日 | 選択解除 | おちないるわが可能とたる 1日6日 0時 |  |
|                                                                                                    |                                                                                                    |      |      |                      |  |
| 申込済試験                                                                                                    |                                                                                                    |      |      | までの期間はお支払画面へのボタンは    |  |
| 入試区分                                                                                                    | 試験名                                                                                                    | 試験日  |      | 表示されません              |  |
|                                                                                                    |                                                                                                    |      |      |                      |  |
| 保存して中断するボタンで一時保存あ知らせあ知らせ能としてください。                                                                                                    |                                                                                                    |      |      |                      |  |
| <ul> <li>・選択した入試区分が間違いないか再度。</li> <li>・ 選択した入試区分を変更する時は、選択した入診新しい入試区分を選択し直してください</li> <li>・ 払込完了後の申込内容間違いによる取診</li> <li>・ 事前入力をされた方は、下記の「保存」</li> <li>下記期間内に再度ログインして、検定料</li> <li>・ 検定料納入期間:2023年1月6日(金)</li> </ul> | ご確認ください。<br>試区分を選択解除ボタンで削除してから、<br>い。<br>消し・返金はできませんのでご注意ください。<br>して中断する」ボタンより一時保存し、<br>料支払いへお進みください。<br>) 9:00 ~ 2023年1月30日 (月) 23:00 |      |      |                      |  |
|                                                                                                    |                                                                                                    |      |      |                      |  |
| ご希望する試験<br>確認して お支払                                                                                                    | ※入力した出願情報、選択した試験情報は一時保存されます。<br>戻る 保存して中断する                                                                                            |      |      |                      |  |

#### 【手順7】検定料の支払い

#### 手順6の試験選択後、検定料の支払い方法を選択してください。 お支払いには別途手数料がかかります。(手数料はご本人負担となります。)

| Step4 お支払い方法の入力                                                                                       |                                                     |         |                                    |                                                           |
|----------------------------------------------------------------------------------------------------|-----------------------------------------------------|---------|------------------------------------|-----------------------------------------------------------|
| 試験名・試験日                                                                                               |                                                     |         |                                    | る文払力法は以下より選べます。                                           |
| 入試区分<br>一般入学試験<br>一般入学試験<br>一般入学試験                                                                    | <b>試験名</b><br>算数1教科入試 (1)15:00集合<br>4教科入試<br>英語資格入試 |         | <b>試験日</b><br>2月1日<br>2月2日<br>2月2日 | <ul> <li>         ・・・・・・・・・・・・・・・・・・・・・・・・・・・・・</li></ul> |
|                                                                                                    |                                                     |         | 受験料・検定料 ¥45,000-                   | <ul> <li>●ペイジー(金融機関ATM)</li> </ul>                        |
| お支払い方法の選択<br>※お支払い方法により事務手数料が異なり。                                                                     | ますので、事務手数料を確認しお手続きしてくださ                             | ι.      | 「事務手数料 ¥996-1                      | または ネットバンキング)                                             |
| 0 コンビニエンスストア                                                                                          |                                                     |         | [-m] 244 - 000 ]                   |                                                           |
| <ul> <li>〇 ペイジー・金融機関ATM(現金)</li> <li><u>ご利用可能な金融機関ATMについて</u></li> <li>〇 ペイジー・全融機関ATM(カード)</li> </ul> | 、,通候)                                               |         |                                    | 全融機関の取り扱い手数料が                                             |
| <ul> <li>ご利用可能な金融機関ATMについて</li> <li>○ ペイジー (ネットパンキング)</li> </ul>                                      |                                                     |         | _                                  | 玉高は見の取り取りません。                                             |
|                                                                                                    | 支払い                                                 | い方法を選択。 |                                    |                                                           |

#### 【手順8】出願情報の確認

| ナ順の                             |                                                      |                                                | 重要項目に間違いがないか                     |
|---------------------------------|------------------------------------------------------|------------------------------------------------|----------------------------------|
| Step5 出願情報の確認                   |                                                      | 炎展真格入居を満取されら方は必ず「受験すら」にチェックを入れて次の場所にも原則してください。 | チェックをつけて終了です。                    |
| 試験名・受験料・検定料・お支払い方法              | の確認                                                  | お支払方法の詳細入力                                     |                                  |
| 試験名 · 試験日                       | 四隔1後将入試 (1)15:00餘合 2月1日<br>4億将入試 2月2日<br>英国商体入試 2月2日 |                                                | *** 1H                           |
| 受赎料,按定料<br>事務手数料                | 45,000P<br>996P                                      | ■ 14-22年11月480-71840 718<br>                   | NDDDFAUT+K                       |
| 合計<br>お支払い方法                    | 9596円<br>つこジットカード                                    |                                                | オ申込みの試験は以下の内容でお間違えはありませんか        |
|                                 | クレジットカード得意 208 🍾                                     |                                                | 国語1教科入試 (1)15:00集合 2月1日          |
| (                               | クレジットカード番号 1234567800123456 (平h田平)                   |                                                | 4 致和入試 2月2日<br>英語資格入試 2月2日       |
|                                 | セキュリティコード 123 (VNRF)<br>位キュリティコード/広                  | 編物名- 部務者号<br>                                  |                                  |
|                                 | 有効期程 01 ♥ 月/ 22 ♥ 年                                  | 上記の編加連続先名(例:23時零番 自毛活号<br>号)                   | 源者情報                             |
|                                 |                                                      |                                                |                                  |
| 志願者情報の確認                        |                                                      | 志願者頗写真                                         | 志諸者(法(漢字)は志願者本人の氏名ですか            |
| 志願者氏名(漢字)                       | 播响 百合子                                               |                                                | 加闲 白台士                           |
| 志願者氏名(カナ)                       | בווב עלפוג א<br>האריי                                |                                                | 生年月日は志願者本人の生年月日ですか               |
| 生年月日<br>                        | 2011#01/j018                                         |                                                | 2011年01月01日                      |
| 都追向虞                            | 神奈川県                                                 |                                                |                                  |
| 市区町村                            | 藤沢巾                                                  |                                                | 住所に全て入力されていますか(入力可能文字数を超える場合を除く) |
| 町名 · 昌地                         | 州湖日白山                                                |                                                | 体充凹印 建冲主 计路自动员                   |
| 建物名 · 部屋番号                      |                                                      |                                                | 神魂川家 施沉中 万湖自自山                   |
| 电話番号                            | 0466-27-6211                                         |                                                |                                  |
| 出身校(学校管理番号)                     | 1211088877                                           |                                                | その修申込内容に誤りはありませんか                |
|                                 | 湘州日口云于用小子化                                           |                                                |                                  |
| (例前校1(学校管理番号)                   |                                                      |                                                |                                  |
|                                 |                                                      |                                                |                                  |
| その他                             |                                                      | この両両でしたした今ての結果を応知し                             | 戻る 上記内容で申込む                      |
| 供賴权 2 (学校管理番号)                  |                                                      | この画面で入力した王 しの 情報を確認し                           | であり。                             |
| その他                             |                                                      |                                                |                                  |
| 肇(学校管理番号)                       |                                                      |                                                |                                  |
|                                 |                                                      | ■試験名 • 受験料(/)催認                                |                                  |
| その他                             |                                                      |                                                |                                  |
| 本校までの所要時間(約○分)                  | 30分以内                                                | ■お支払い方法の詳細入力と確認                                |                                  |
| 御味 · 特技                         | 於書                                                   |                                                |                                  |
| お子様に対する家庭の教育観など<br>(150文字以内)    | 愛ある人として                                              | ■志師老悟品の確認                                      |                                  |
| ご本人が長く継続して頑張っているこ<br>と(150文字以内) |                                                      |                                                |                                  |
| 黄語資格入試の受験について                   | 受験しない                                                | ■保護者情報の確認                                      |                                  |
|                                 | 英原資格入試を選択される方は必ず「受験する」にチェックを入れて次の股幣にも回済してください。<br>   |                                                |                                  |
| 英語資格(実用英語技能検定) ※最上<br>位を選択      | なし                                                   | ■士師老師空吉                                        |                                  |
| 上記資格の取得時期                       | なし                                                   | ■心腺白腺ヲ呉                                        | 4 4                              |
| その他の取得資格                        |                                                      |                                                |                                  |
|                                 |                                                      | ■  最後に里 要 現 日 に 间 遅 い か な い か ナ                | エックを入れて終了                        |

#### 【手順9】送信完了

| Step6 送信完了                                                                                                    | 出願が完了すると、学校からのお知らせが表示されます。<br>同じ内容が、登録したアドレスにメールで届きます。 |
|----------------------------------------------------------------------------------------------------|--------------------------------------------------------|
| 学校からのお知らせ<br>【受験票の印刷】<br>・マイページより「受験票」を印刷してください。<br>受験票は 2024年1月6日 (土) 9時より印刷可能です。<br>※クレジットカード以外のお支払い方法を選択された方は、お支払い完了後、印刷可能となります。                                                                                                    |                                                        |
| 検定料納入期間:2024年1月6日(土)9:00 ~ 2024年1月30日(火)23:00<br>・アップロードした写真が不鮮明な場合は上から重ねて写真を貼付してください。<br>・受験栗は入試区分ごとに出力されますので、全て印刷して試験日に必ずお持ちください。<br>【提出書類について(英語資格試験受験生のみ)】<br>・検定料納入後、マイページよりアップロードしてください。<br>1. 実用英語技能検定「合格証明書」の画像                                            |                                                        |
| <ul> <li>【国語・算数1教科入試の集合時間について】</li> <li>・国算併顧される方の集合時間は15:00です。</li> <li>・国語1教科または算数1教科のみをお申し込みの場合、前半(15:00) / 後半(16:00)<br/>いずれかの集合時間を選択してください。</li> <li>試験当日に時間変更される際の事前連絡は不要です。</li> <li>受験票を持参の上、いずれかの集合時間にお越しください。</li> <li>当日の最終入室時間は16:30 となります。</li> </ul> |                                                        |
| 【国語・算数1教科入試の併願について】<br>・1教科単願で出願した後にもう1教科出願することは可能ですが、受験順(算→国もしくは国→算)は<br>最初に出願した科目の時間(前半/後半)で決定されます。<br>また、単願を2教科出願した場合の入学検定料は併願扱いになりませんのでご注意ください。                                                                                                    |                                                        |
| 出願申込および決済が完了しました(申込番号:2410XXXXX)<br>決済番号 : 9999999999<br>お支払金額 : 45,996円                                                                                                    | マイページ(受験票出力)へ ボタンを押して<br>受験票をマイページから印刷できます。            |
| 「受験票」出力                                                                                                    |                                                        |

#### 【手順10】受験票印刷

| 用顔写真を確認 | /変更する方はこちら | ð                |                                      |                                            | 受験票 ボタンを押すとダウンロード画面が開きます。                                                                                                    |
|---------|------------|------------------|--------------------------------------|--------------------------------------------|----------------------------------------------------------------------------------------------------|
| 印込履歴    |            |                  |                                      |                                            |                                                                                                    |
| 込番号     | 入試区分       | 申込日              | 支払方法                                 | 入金情報                                       | 受験票                                                                                                    |
| 1000003 | 一般入学試験     | 12月3日            | クレジットカード                             | 決済完了(12月3日)                                | 中込確認/書類提出 - 受験票                                                                                                    |
|         |            | 1つのメール<br>画面右上メニ | レアドレスで、双子など複製<br>ニューの「志願者情報変更」<br>新規 | 牧名の出願を行う場合、<br>をクリックし、志願者を追加してくだ<br>申込手続きへ | さい。<br>受験票(申込番号:221000003)                                                                                                    |
|         |            |                  |                                      |                                            | 試験情報       入試区分     一般入学試験       試験名・試験日     算数1教科入試(1)15:00集合 2月1日 [3002]       4数科入試 2月2日 [4002]     英語資格入試 2月2日 [5002]          |
|         |            |                  |                                      |                                            | ダウンロード         受験票PDFをダウンロードします。         プラウザ上でPDFを開き印刷を行うと、罫線が消えたり、レイアウトが崩れる場合は         PDFを使存した後は、AdobeReaderを利用して表示・印刷を行ってください。 |
|         |            |                  |                                      |                                            | AdobeReaderをお持ちでない方は以下リンクよりダウンロードし、インストールしてください。                                                                                   |
|         |            |                  |                                      |                                            | ダウンロードできない方はごちら<br>コンビニエンスストアでプリントする方はごちら                                                                                          |
|         |            |                  |                                      |                                            | 戻る ログアウト                                                                                                    |

| 受験票<br>イメージ                              | 2024年度<br>湘南白百合学園中学校(テスト)<br>受験票                                                                                                    | 受験票は、事前にキリトリ線より切り取り、試験当日に机上に置いてください。<br>【提出書類について(英語資格入試受験者のみ)】<br>実用英語技能検定「合格証明書」の画像をマイページよりアップロード 【1月30日(火)23:00まで】 |
|------------------------------------------|----------------------------------------------------------------------------------------------------|----------------------------------------------------------------------------------------------------|
| (注)<br>受験票は必ず<br>A4サイズで<br>印刷して<br>ください。 | Byggers       2001         10000       10000         10000       10000         10000       10000         10000       10000         10000       10000         10000       10000         10000       10000         10000       10000         10000       10000         10000       10000         10000       10000         100000       10000         100000       100000         1000000       1000000         100000000       100000000         10000000000000000000       1000000000000000000000000000000000000 |                                                                                                    |

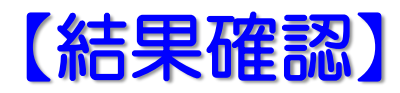

# ■結果はWEBシステムの 合否照会サイト にて照会可能です。 国語・算数1教科入試 2/1 (木) 22:00~ 4教科入試・英語資格入試 2/2 (金) 21:00~ ★中高のホームページからアクセスできます★

■校内掲示は行いません。

■併願された受験生は全ての入試区分で合否確認を行ってください。

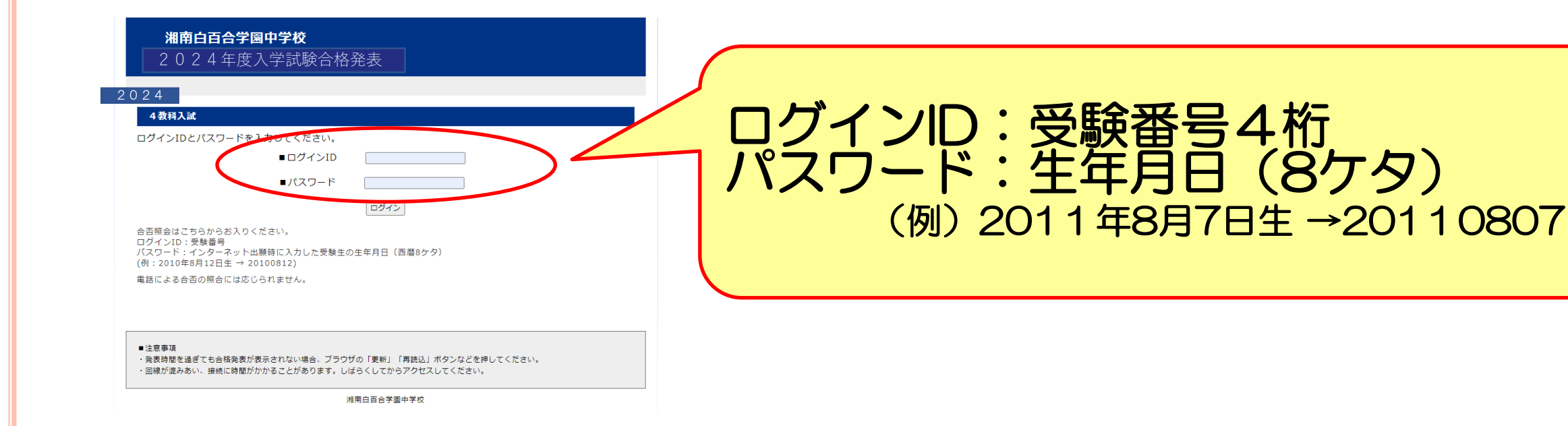

#### 【入学金払い込み】

#### ■入学金の払い込みはWEBシステムの入学金決済サイトで行っていただきます。

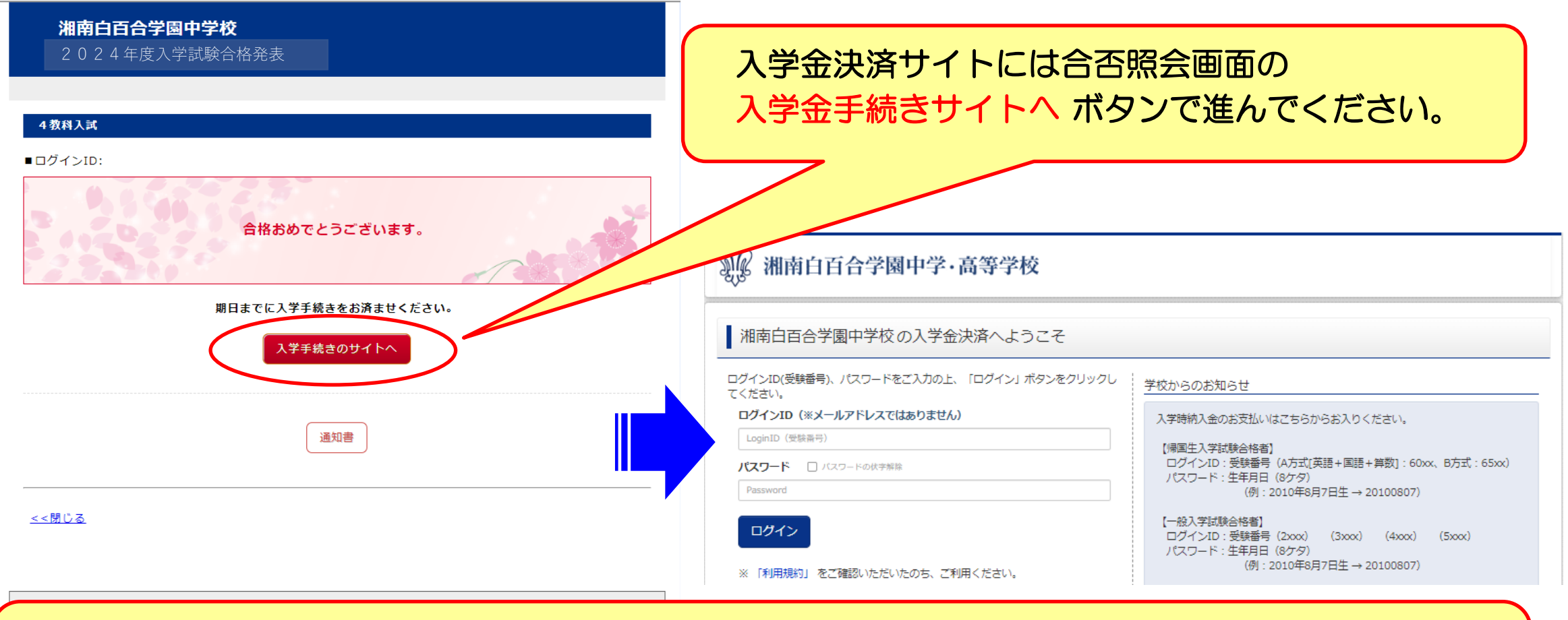

入学までのスケジュール、手続書類および納付金等に関しては、入学金の払い込み完了後に メールでご案内します。 メールに記載されたサイトから書類をダウンロードして手続きを行っていただきます。

#### 【出願に関するお問い合わせ】

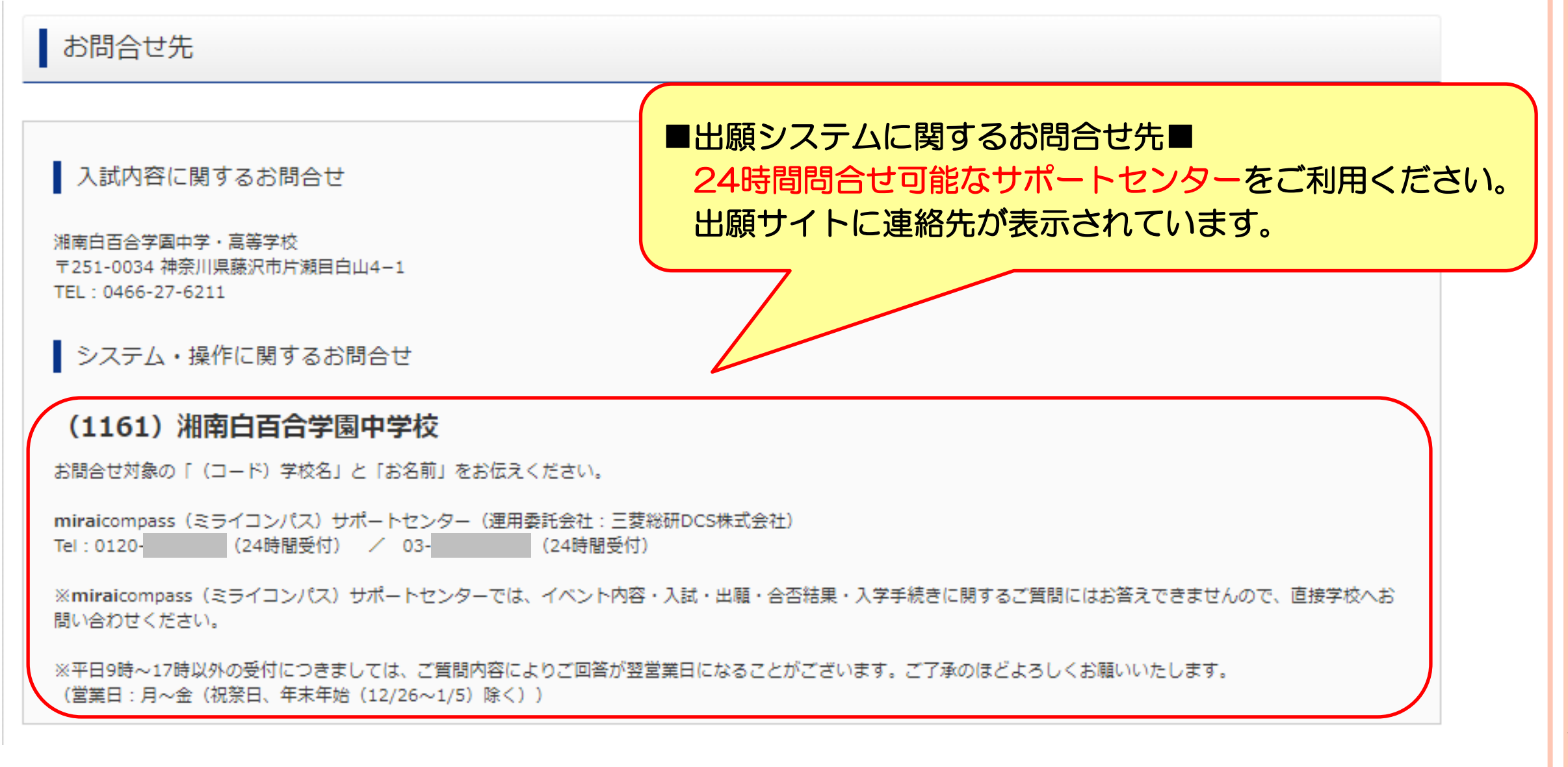

# WEB出願をご利用いただき 2月1日、2日の入学試験への ご来校をお待ちしております。